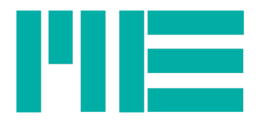

# Multicomponent Sensor K3R Instruction manual

Version: 26.09.2018

ME-Meßsysteme GmbH Neuendorfstr. 18a 16761 Hennigsdorf

Tel.: +49 3302 89824 60 Fax: +49 3302 89824 69 Mail: info@me-systeme.de Web: www.me-systeme.de

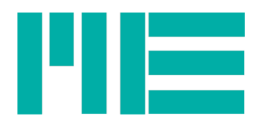

## Contents

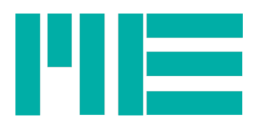

### Functionality of the K3R sensors

The force sensor K3R110 is suitable for inspection tasks in quality assurance as well as in materials testing because of its compact design.

This precision force sensor is characterized by flat design of only 14 mm thickness up to 20 mm thickness.

The axial force Fz and the bending moments Mx and My are calculated from the strain gage signals of the 4 cantilever springs.

With the aid of a simple calibration matrix the forces and distances can be calculated as well.

#### Calibration Matrix for K3R Sensors

The sensors of the type K3R allow the measurement of the force Fz and the moments Mx and My.

The sensors K3R may be used for displaying 3 orthogonal forces Fx, Fy, and Fz, when the measured torques are divided by the lever arm z (distance of force application Fx, Fy of the origin of the coordinate system).

|                 | ch1    | ch2    | ch3    | ch4    |
|-----------------|--------|--------|--------|--------|
| Fz in N / mV/V  | 100,00 | 100,00 | 100,00 | 100,00 |
| Mx in Nm / mV/V | 0,00   | -1,30  | 0,00   | 1,30   |
| My in Nm / mV/V | 1,30   | 0,00   | -1,30  | 0,00   |
| Н               | 0,00   | 0,00   | 0,00   | 0,00   |

The force in the z direction is calculated by multiplying and summing the matrix elements of the first row A1J with the lines of the vector of the output signals uj

Fz = 100 N/mV/V u1 + 100 N/mV/V u2 + 100 N/mV/V u3 + 100 N/mV/V u4

Example: on all 6 measurement channels is u1 = u2 = u3 = u4 = 1.00 mV/V displayed. Then a force Fz results of 400 N.

The calibration matrix A of K3R sensor has the dimensions 4 x. 4

The vector u of the output signals of the measuring amplifier has the dimensions  $4 \times 1$ The result vector (Fz, Mx, My, H) has the dimension of  $4 \times 1$ 

At the outputs of ch1, ch2 and ch3 after applying the calibration matrix, the force Fz and the moments Mx and My are displayed. On the Channel 4 output H is constantly displayed 0V by the fourth line.

Commissioning of the sensor

The "GSVmulti" software is used to show the measured forces and moments. The GSVmulti software and related manuals can be downloaded from the website <u>here</u>.

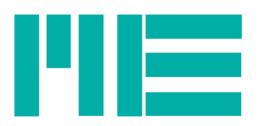

| Step | Description                                                                                                    |  |  |  |  |  |
|------|----------------------------------------------------------------------------------------------------|--|--|--|--|--|
| 1    | Install the <u>Software GSVmulti</u>                                                                                                    |  |  |  |  |  |
| 2    | Connect the GSV-8DS measurement amplifier via the USB port;<br>Connect the K3R sensor with the measurement amplifier.<br>Note: use only the socket 1/6!<br>For multi-pin connectors with seal, the union nut or the locker is stiff. Alternatively press<br>the connector and tighten the union nut/lock.<br>Switch on the measuring amplifier.                                                                                                    |  |  |  |  |  |
| 3    | Copy directory with calibration matrix (supplied with USB-stick) on appropriate drive and appropriate path.                                                                                                    |  |  |  |  |  |
| 4    | Start the Software GSVmulti                                                                                                    |  |  |  |  |  |
| 5    | Main window: Button <b>AddChannel</b> ;<br>Select Device type: GSV-8<br>Select COMport Number: e. g. COM3; please find the proper COM-port in device manager,<br>or when installing the driver on the appropriate system message Windows<br>Input Channel: select Channels 1 to 6<br>Button Connect                                                                                                    |  |  |  |  |  |
|      | Add Channel     Remove this channel     LengthX                                                                                                    |  |  |  |  |  |
|      | Image: Load Settings   Save Settings     Open Session     Plot Colour   <- Click to change     Communication Interface   Save Session     Communication Interface     Save Session     Communication Interface     Save Session     Communication Interface     Save Session     Communication Interface     Save Session     Communication Interface     Save Session     Communication Interface     Save Session     Communication Interface     Save Session     Connect     Cancel |  |  |  |  |  |
| 6    | Main window: Button <b>Special Sensor</b><br>Select Multi-axis sensor                                                                                                    |  |  |  |  |  |

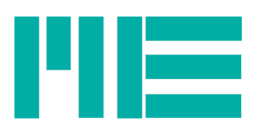

| Step | Description                                                                                                    |  |  |  |  |
|------|----------------------------------------------------------------------------------------------------|--|--|--|--|
|      | Open Session   Save Session   Please select sensor type   Multi-axis sensor   Rosette   Calculate principal stress   Display measured strain   K   Cancel                                                                                                    |  |  |  |  |
| 7    | Window "Multi-axis sensor settings: Button Add Sensor<br>a) Button Open File/Dir select the directory with the file Serial number.dat. This file<br>contains e. g. Measuring ranges of the sensor and cross-references to the file with<br>calibration matrix (.matrix)<br>b) Button OK |  |  |  |  |
|      | Componer   Componer   Componer   Componer   Open File / Dir   Please select   Componer   OK   Cancel   Nm   Componer   OK   Cancel   Nm   Nm   Nm   Componer                                                                                                    |  |  |  |  |
| 8    | c) Button <b>Auto Rename Channels</b><br>d) if necessary, select the displacement of the force application point<br>e) Button <b>OK</b>                                                                                                    |  |  |  |  |

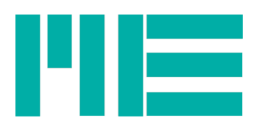

| Step | Description                                                                                                    |  |  |  |  |  |  |
|------|----------------------------------------------------------------------------------------------------|--|--|--|--|--|--|
|      | Multi-axis Sensor                                                                                                    |  |  |  |  |  |  |
|      | Sensor     Sensors       Add Sensor     Number of Sensors       1     Number of sensors stored in device                                                                                                    |  |  |  |  |  |  |
|      | Remove       Enabled       Sensor displayed         Sensor Mode       Storing location         Three-axis Fz,Mx,My        Z\17305828.dat                                                                                                    |  |  |  |  |  |  |
|      | General Zero Signals Matrix                                                                                                    |  |  |  |  |  |  |
|      | Channel assignment<br>ForceZ         Distance offsets         Component 1:       1: ForceZ (3.1)         TorqueX         Component 2:       2: TorqueX (3.2)         TorqueY         Component 3:       3: TorqueY (3.3)         Maximum Values (read onb)                                                                                                    |  |  |  |  |  |  |
|      | Component 4: 4: dummy (3.4) V Force X 0 N Torque X 2 Nm                                                                                                    |  |  |  |  |  |  |
|      | Component 5: Please select  Force Y 0 N Torque Y 2 Nm                                                                                                    |  |  |  |  |  |  |
|      | Component 6: Please select  Force Z 100 N Torque Z 0 Nm                                                                                                    |  |  |  |  |  |  |
|      | Auto-Rename Channels                                                                                                    |  |  |  |  |  |  |
|      | OK Enable this sensor Disable this sensor Cancel                                                                                                    |  |  |  |  |  |  |
| 10   | Select Window "Recorder Yt", start measuring;                                                                                                    |  |  |  |  |  |  |
|      | Comparizion         Neurone Y         Value Unplay           Multi-axis sensor enabled.         Force2.         \$20         4,8551 N           100,0000         ForcepueY Molecular         \$0,04259 Nm         \$0,04259 Nm           70,0000         South Y         \$0,04251 Nm         \$0,04251 Nm           70,0000         South Y         \$0,04551 Nm/V         \$0,04551 Nm/V                                                                                                    |  |  |  |  |  |  |
|      | 30,0000                                                                                                    |  |  |  |  |  |  |
|      |                                                                                                    |  |  |  |  |  |  |
|      | -25,0000                                                                                                    |  |  |  |  |  |  |
|      | -50,0000                                                                                                    |  |  |  |  |  |  |
|      | -75,0000                                                                                                    |  |  |  |  |  |  |
|      | -100,0000<br>1438 11,4447 1438 11,5022 1436 11,6032 1436 11,7032 1436 11,6032 1436 11,6032 1436 11,002 1436 11,502 1436 11,502 1436 1 |  |  |  |  |  |  |
|      |                                                                                                    |  |  |  |  |  |  |

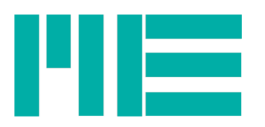

| Date:             | 26.09.18          |  |
|-------------------|-------------------|--|
| Version           | ba-k3r-en-v1.0    |  |
| Editor            | Anna Kuzmina      |  |
| Issuing authority | Marketing         |  |
| Release by:       | Dr. Kabelitz      |  |
| Changes           | Changelog Seite 8 |  |

#### Changelog

| Version       | Date     | Changes           |
|---------------|----------|-------------------|
| ba-k3r-en.odt | 26.09.18 | the first version |
|               |          |                   |
|               |          |                   |
|               |          |                   |

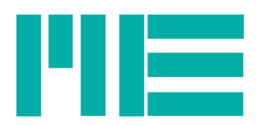

Änderungen vorbehalten. Alle Angaben beschreiben unsere Produkte in allgemeiner Form. Sie stellen keine Eigenschaftszusicherung im Sinne des §459 Abs. 2, BGB, dar und begründen keine Haftung.

Made in Germany